## Configuración básica da rede nunha máquina virtual Windows

A continuación amósase onde se realiza a configuración IP nun equipo invitado (MV) MS Windows. Isto será usado posteriormente ao longo dos distintos escenarios.

## Modo gráfico

• No Panel de control de Windows ir a Ver o estado e tarefas de rede

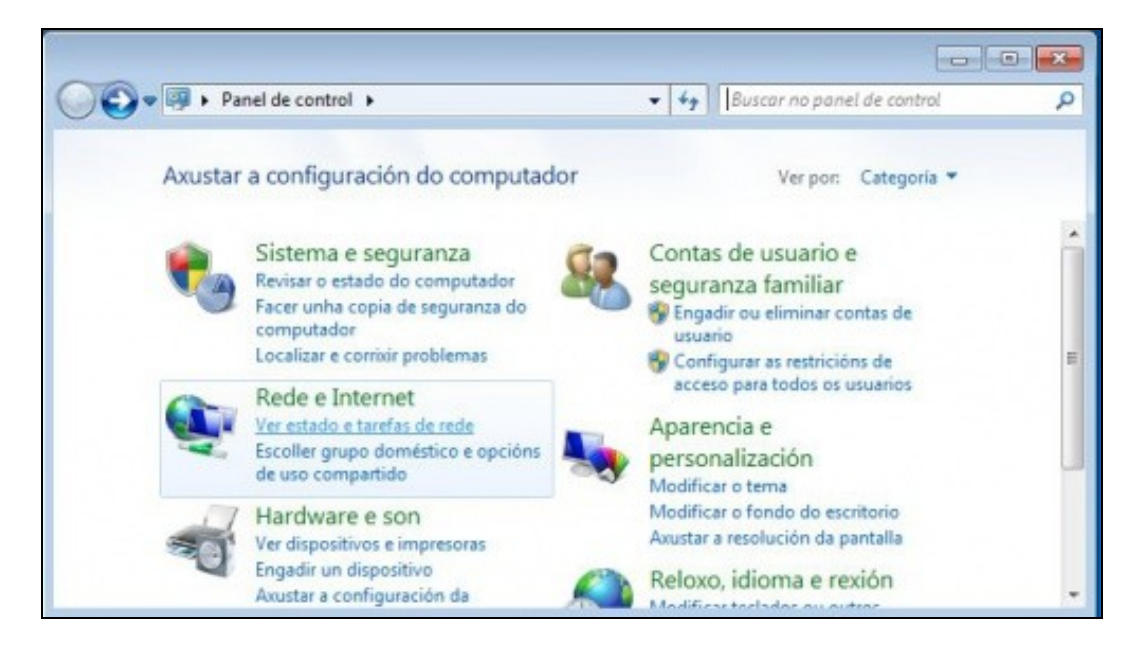

• Premer en Modificar a configuración do adaptador

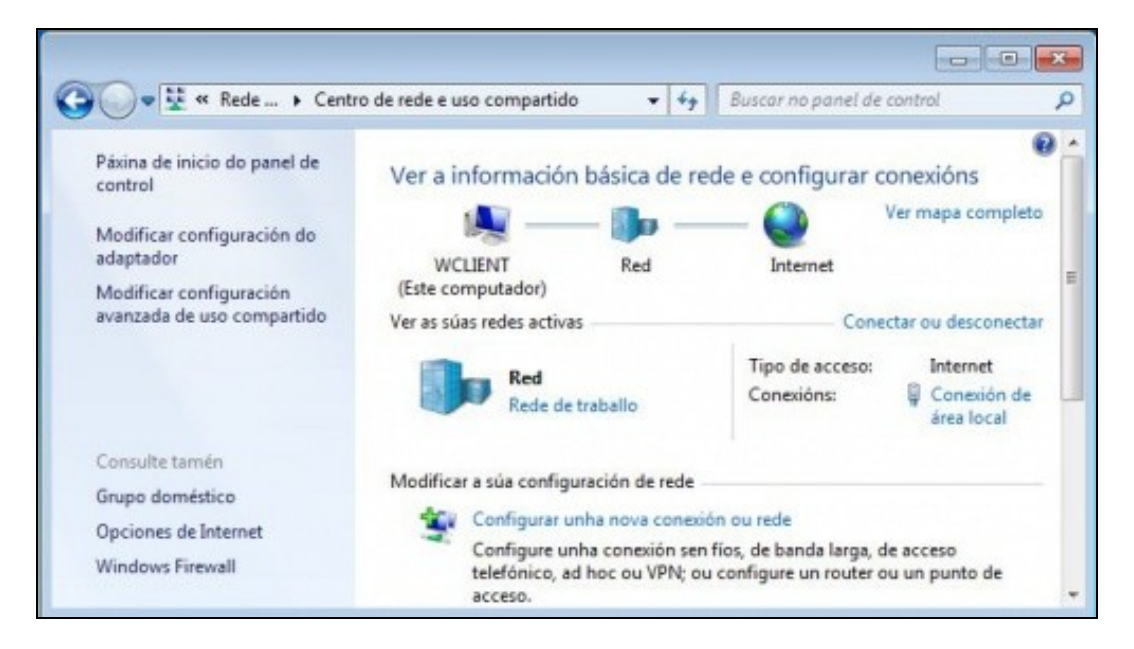

• Premer co botón dereito sobre o interface de rede e selecciona Propiedades

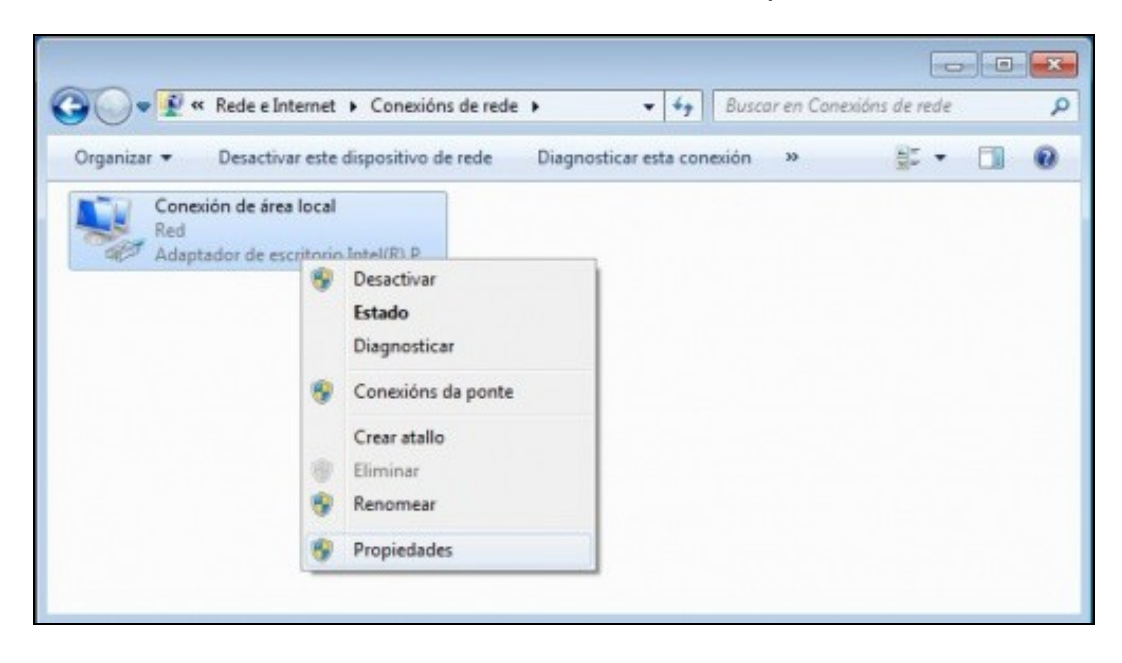

• Seleccionar o Protocolo de Internet versión 4 (TCP/IPv4)

| Conectarse util | izando:                                                                                                    |                                                                                                    |                                                                                                    |
|-----------------|----------------------------------------------------------------------------------------------------|----------------------------------------------------------------------------------------------------|----------------------------------------------------------------------------------------------------|
| Adaptad         | or de escrito                                                                                                    | orio Intel(R) PRO/100                                                                                                    | 0 MT                                                                                                    |
| Esta conexión   | utiliza os seg                                                                                                    | guintes elementos:                                                                                                    | Configurar                                                                                               |
| Client          | e para redes<br>amador de p<br>artir impreso<br>colo de Inter<br>colo de Inter<br>colo de Inter<br>colo de Inter<br>colo de Inter<br>colo de Inter<br>colo de Inter | Microsoft<br>aquetes QoS<br>ras y archivos para re<br>net versión 6 (TCP/IF<br>net versión 4 (TCP/IF<br>S del asignador de de<br>detección de topologi | des Microsoft<br><sup>2</sup> v6)<br><del>2v4)</del><br>etección de topología<br>ías de nivel de vínculo |
|                 |                                                                                                    | Desinstalar                                                                                                    | Propiedades                                                                                              |
| Instalar.       |                                                                                                    |                                                                                                    |                                                                                                    |

• Aquí é onde se realiza a configuración IP. Por defecto está por DHCP, isto é, hai un equipo na rede que actúa de servidor DHCP, e a aqueles clientes que lle soliciten unha IP enviaralles unha IP coa súa máscara, e se procede: porta de enlace e DNSs

| Serierai                              | Configuración alternativa                                                                                             |                                                 |                             |                                |    |
|---------------------------------------|----------------------------------------------------------------------------------------------------|-------------------------------------------------|-----------------------------|--------------------------------|----|
| Puede<br>red es<br>consult<br>apropia | hacer que la configuración IP se a<br>compatible con esta funcionalidad<br>ar con el administrador de red cuá<br>ada. | signe autom<br>. De lo contr<br>il es la config | átican<br>ario, (<br>guraci | nente si la<br>deberá<br>ón IP |    |
| 0                                     | btener una dirección IP automátic                                                                                     | amente                                          |                             |                                |    |
| -© U:                                 | sar la siguiente dirección IP:                                                                                        |                                                 |                             |                                |    |
| Dire                                  | cción IP:                                                                                                    |                                                 |                             |                                |    |
| Más                                   | cara de subred:                                                                                                    | 100                                             |                             |                                | 1  |
| Puer                                  | ta de enlace predeterminada:                                                                                          |                                                 | а.<br>С                     |                                | 1  |
| O O<br>O U<br>Serv                    | btener la dirección del servidor DN<br>sar las siguientes direcciones de se<br>ridor DNS preferido:                   | IS automátic<br>ervidor DNS                     | amen<br>:                   | te                             |    |
| Serv                                  | idor DNS alternativo:                                                                                                 | 1                                               |                             |                                |    |
|                                       | alidar configuración al salir                                                                                         | Onc                                             | Opciones avanzadas          |                                | as |

## Modo consola

- Agora imos ver como se pode coñecer a configuración IP vía consola de texto.
- Premer en Inicio->Accesorios->Símbolo do sistema ou premer en Inicio e escribir cmd e premer ENTER.

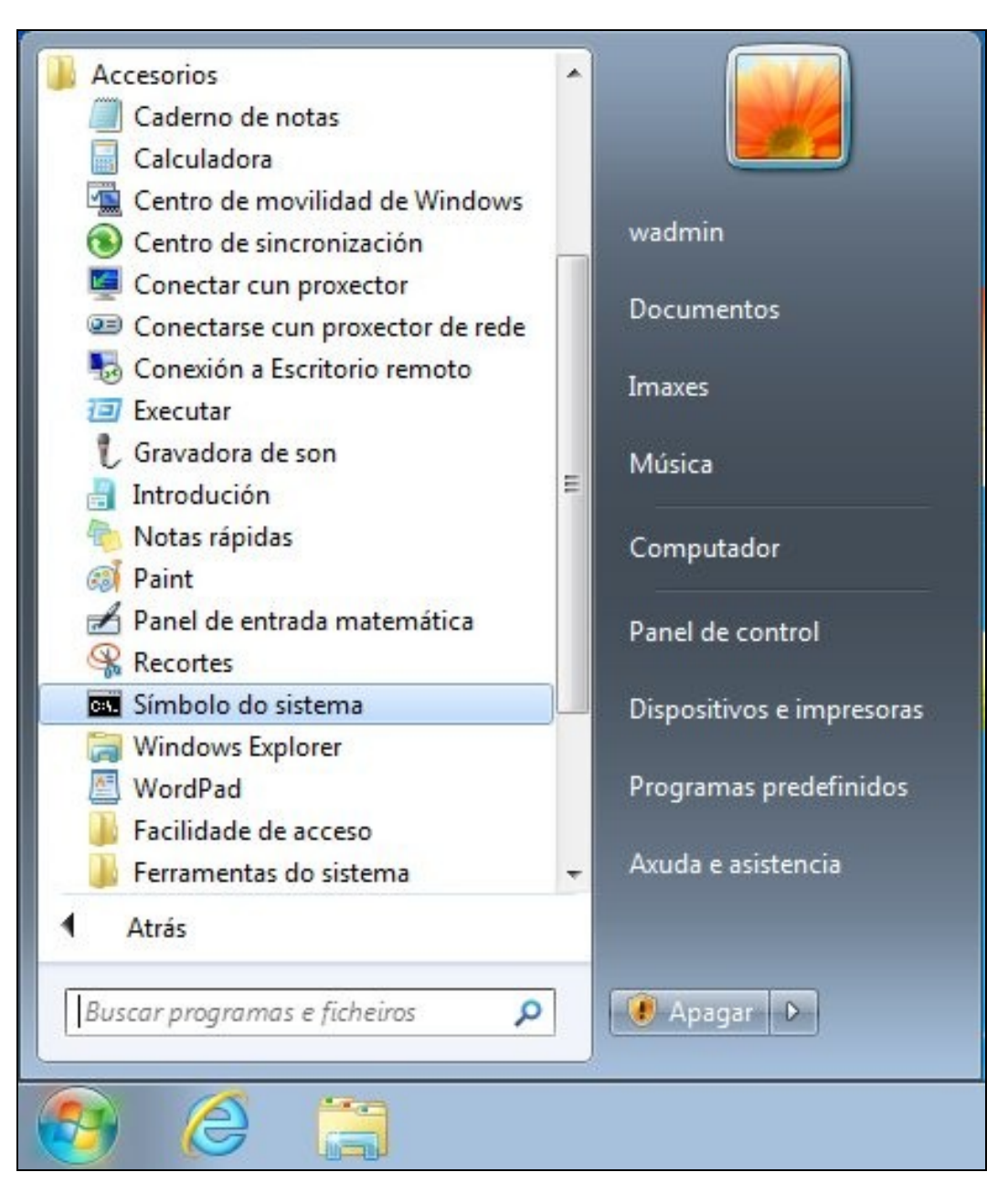

• Escribir o comando ipconfig /all.

| Seleccionar C:\Windows\system32\cmd.exe                                                                                               |
|----------------------------------------------------------------------------------------------------|
| Configuración IP de Windows                                                                                                    |
| Nombre de host: vin?<br>Sufijo DNS principal:<br>Tipo de nodo: híbrido<br>Enrutamiento IP habilitado: no<br>Proxy WINS habilitado: no |
| Adaptador de Ethernet Conexión de área local 3:                                                                                       |
| Sufijo DNS específico para la conexión. :Descripción                                                                                  |
| Servidor DHCP                                                                                                    |
| DUID de cliente DHCPv6                                                                                                    |
| Servidores DNS                                                                                                    |

• Observar o enderezo MAC como coincide co que ten configurado o adaptador 1 da MV en VirtualBox.

-- Antonio de Andrés Lema e Carlos Carrión Álvarez --